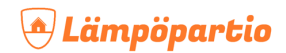

### Ohje: myUplink-ohjelmiston päivittäminen ja käyttöönotto

Sisällys:

- 1. MyUplink-ohjelmiston päivittäminen
  - 1. Ilma-vesilämpöpumpun USB-portin avaaminen
  - 2. Ohjelmiston päivittäminen
- 2. MyUplink-ohjelmiston käyttöönotto
- 3. Aikaisemman ohjelmistoversion palautus

# MyUplink-ohjelmiston päivittäminen

#### 1. Ilma-vesilämpöpumpun USB-portin avaaminen

1. Työnnä ohut ruuvitaltta kannen vasemman alakulman alle ja kampea varovasti ylöspäin.

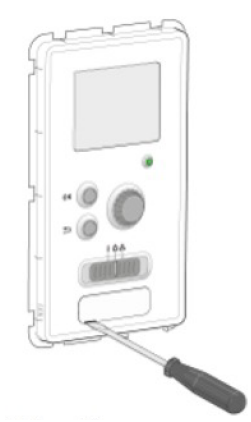

2. Kytke USB-muisti näyttöyksikön USB-porttiin.

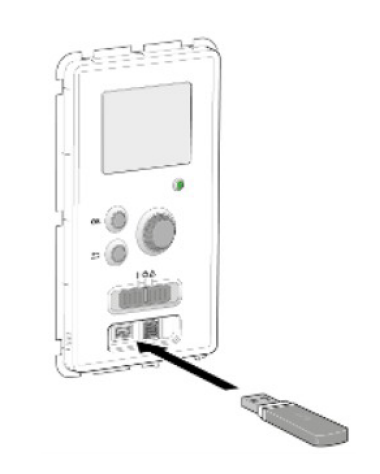

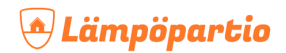

### 2. Ohjelmiston päivittäminen

- 1. Lataa uusin ohjelmisto (linkki ohjelmistopäivitykseen uutiskirjeessä) ja tallenna se tyhjälle USB-muistitikulle.
- 2. Kytke USB-muistitikku ilma-vesilämpöpumppuun. Kun USB-muisti kytketään, näyttöön tulee uusi valikko (7).
- 3. Valitse USB-valikko ja paina OK.

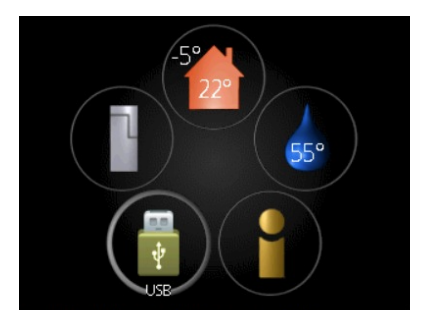

4. Valitse 'päivitä ohjelmisto' näytössä tulevassa valikossa ja paina OK.

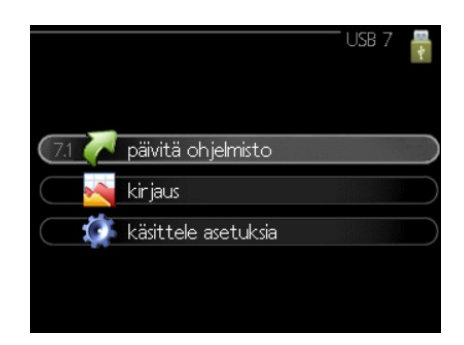

 Valitse 'käynnistä päivitys', jos haluat käynnistää päivityksen. Näyttöön tulee kysely haluatko varmasti päivittää ohjelmiston. Valitse 'kyllä' jatkaaksesi tai peruuta valitsemalla 'ei'.

| product:<br>version: | Ground Source Heat Pump<br>746 |                  |
|----------------------|--------------------------------|------------------|
| info:                | Demo version!                  |                  |
|                      |                                |                  |
| kaynnist             | ta paivitys                    |                  |
| valitse t            | ninen tiedosto                 | $\triangleright$ |

# MyUplink-ohjelmiston käyttöönotto

- 1. Jos sinulla **ON** käyttäjätunnukset myUpway-ohjelmistoon (<u>www.myupway.com</u>)
  - 1. Siirry osoitteeseen www.myuplink.com
    - Jatkossa kirjautuminen etähallintaohjelmistoon tapahtuu tässä osoitteessa
  - 2. Kirjaudu sisään/rekisteröi tilisi samalla shköpostiosoitteella, jota käytät myUpway-tilillä
  - 3. Vastaa "Kyllä" tilin siirtoa koskevaan kysymykseen.
    - Lämpöpumppusi tiedot siirtyvät myUplink-tilillesi ja etähallintapalvelu on käytössäsi
- 2. Jos sinulla **EI OLE** käyttäjätunnuksia myUpway-ohjelmistoon (<u>www.myupway.com</u>)
  - 1. Siirry osoitteeseen <u>www.myuplink.com</u>
  - 2. Kirjaudu sisään uutena käyttäjänä
  - 3. Lähetä sähköposti osoitteeseen huolto@lampopartio.fi
    - Pyydä viestissä, että Lämpöpartio yhdistää sähköpostisi ja laitteistosi myUplink-palvelussa
    - Kirjaa sähköpostiviestiin myös seuraavat tiedot:
      - Etu- ja sukunimi
      - katuosoite ja postinumero
      - puhelinnumero
      - sähköpostiosoitte
  - 4. Lämpöpartio yhdistää tietosi ja laitteistosi myUplink-palvelussa **kahden työpäivän sisällä**, jonka jälkeen etähallintapalvelu on käytössäsi

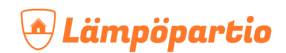

### Aikaisemman ohjelmistoversion palautus

Jos jokin menee pieleen latauksen aikana, voit aina palata aikaisempaan versioon.

Näyttömoduulin muistissa on aina kaksi ohjelmistoversiota:

- käytössä oleva sekä
- edellinen asennettu ohjelmisto

#### Tee aiemman version palautus seuraavasti:

1. Käännä katkaisin stand by -asentoon (keski).

2. Pidä OK-painike painettuna ja käännä samalla katkaisin on-asentoon (vasemmalle).

3. Vapauta OK-painike, kun vihreä valo syttyy (n. 10 sekuntia). Edellinen versio on nyt käytössä.